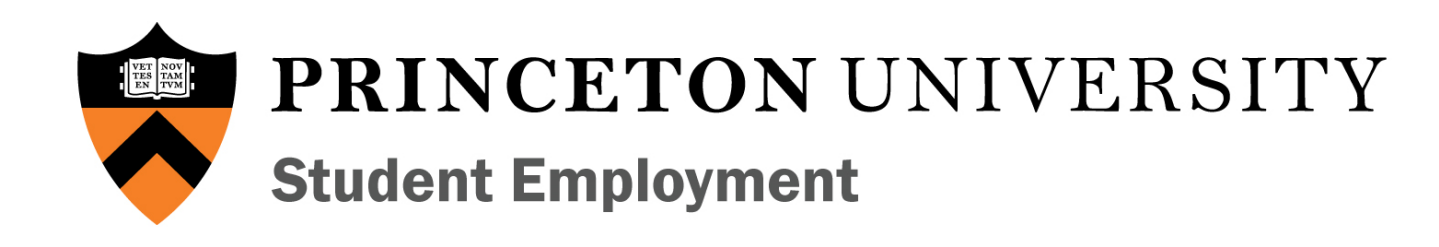

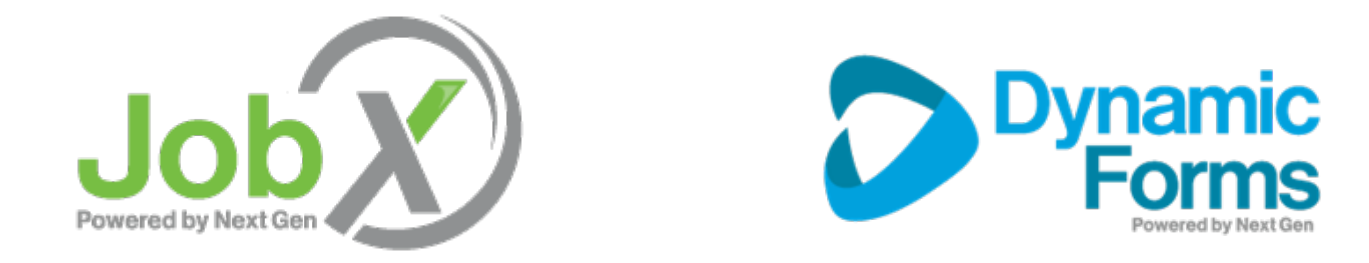

#### Student Training Plan

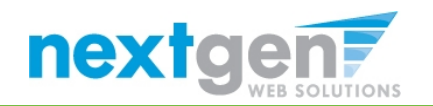

#### How does this feature work?

**STEP 1**: Student authenticates via **secure** Single Sign On (SSO) into JobX to apply for a job via JobX.

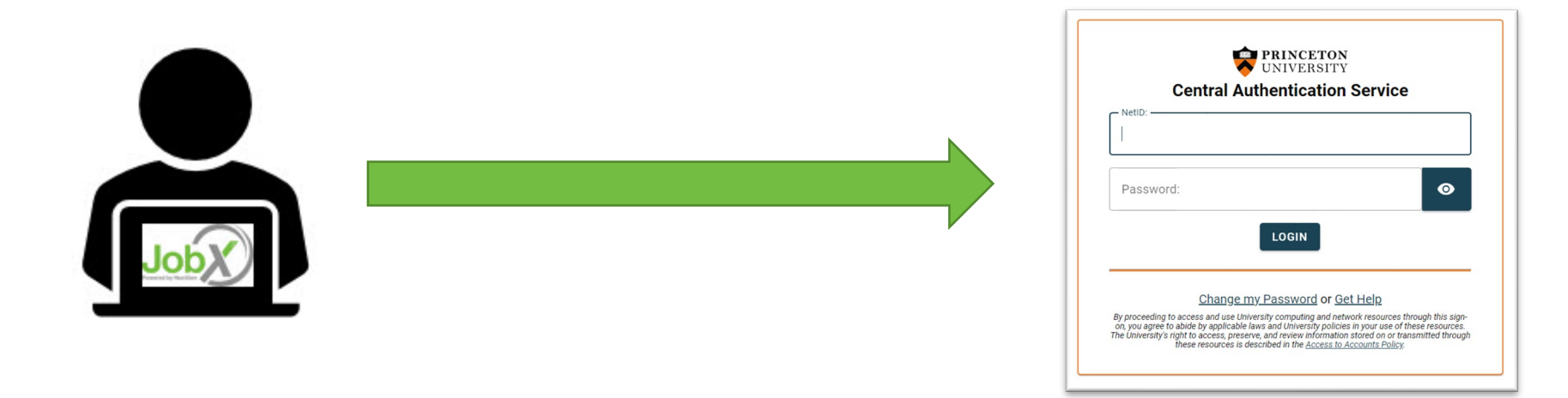

#### STEP 2: Hiring supervisor selects applicant to hire

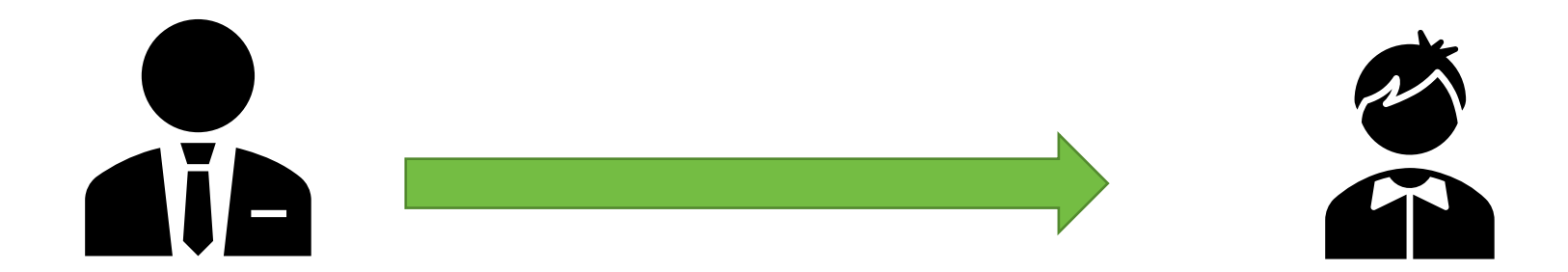

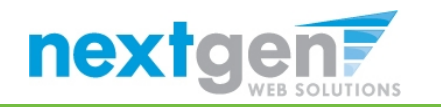

## **Applicant Emailed from JobX**

**STEP 3**: Hiring supervisor e-mails you that you have been selected for this job and need to complete required forms before your hire is approved and you may begin work.

The email includes a link to the student's JobX User Dashboard where you can complete any pending form(s). Upon clicking the link you will securely authenticate into JobX using your Princeton credentials to complete your I-9.

| JOGOBOO       Image: Comparison of the transformed of the transformed of the transforme | Send an email to Frank C Rogers3         From supervisor@princeton.edu         To frankrogers3@ngprinceton.com         Cc         Bcc         Subject       Hire Validation Results         Frank Rogers3, you have been selected for the following job:         Department Name: AAS-African American Studies         Job Title: FWS TEST JOB         However, as shown below, one (1) or more required forms must be completed before your hire request can proceed to the final approval stage(s) of the onboarding process.         To access all required forms on your JobX User Dashboard, please click <u>here</u> .         Please Note: Failing to complete these outstanding forms can prevent your hire from being approved.         Employee Validation Results <ul> <li>Direct Deposit Form?</li> <li>Direct Deposit form received</li> <li>Enrolled?</li> <li>Envolee is Enrolled</li> <li>FWS Eligible?</li> <li>Student is FWS Eligible</li> <li>Ig Status?</li> <li>WARNING - The Student does not meet this requirement.</li> <li>Working Papers/18</li> <li>Student must have working papers</li> <li>years old??</li> </ul> |  |
|----------------------------------------------------------------------------------------------------|----------------------------------------------------------------------------------------------------|--|
|                                                                                                    | Send Email                                                                                                    |  |

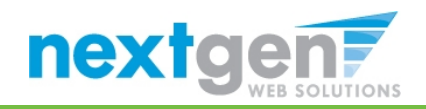

#### **Enhanced Employee User Dashboard**

**STEP 4**: You will access your JobX User Dashboard, then click on form link(s) to complete required forms for employment.

# 

#### User Dashboard

Employee Information Applications Job Mail

WAIT!!!! You may still need to complete one or more forms required before you can be hired and begin working. Please review the Employment Eligibility Forms & Details and/or Hire sections below to determine if you need to complete any remaining forms before you can be hired.

If you DO need to complete any outstanding forms, the form links will be highlighted in pink below. Please click the blue link next to the first form status that is 'Not Completed' so you may complete the form. This link will open a new window/tab to complete the form. Please complete this process for all forms 'Not Completed'.

#### Employment Eligibility Forms & Details

| Criteria                                              |                                 |         | Status     |             |                              |                                   | Link?                         |
|-------------------------------------------------------|---------------------------------|---------|------------|-------------|------------------------------|-----------------------------------|-------------------------------|
| I9 Status                                             |                                 |         |            | npleted     | <u>19 Form</u>               |                                   |                               |
| Grad/Undergrad                                        | i                               |         | Underg     | rad Student |                              |                                   |                               |
| FWS Eligible                                          |                                 |         | Yes        |             |                              |                                   |                               |
| Enrolled                                              |                                 |         |            |             |                              |                                   |                               |
| Direct Deposit                                        |                                 |         | Yes        |             |                              |                                   |                               |
| Display: Current/Future ~ Employee Information Update |                                 |         |            |             |                              |                                   |                               |
| Job Title                                             | Cost Center                     | Wage    | Start Date | End Date    | Supervisor                   | Forms / Status                    | Hire Status                   |
| <u>8.3.21 FWS TEST</u><br>J <u>OB</u>                 | AAS-African American<br>Studies | \$13.50 | 05/17/2021 | 08/22/2021  | Test On-Campus<br>Supervisor | <b>I9 Form</b> : Not<br>Completed | Incomplete - Pending<br>Forms |

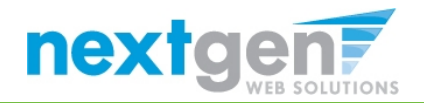

#### **Candidate Authenticated into Dynamic Forms**

**STEP 5**: Student is seamlessly authenticated into Dynamic Forms via student's Princeton Single Sign On (SSO) credentials.

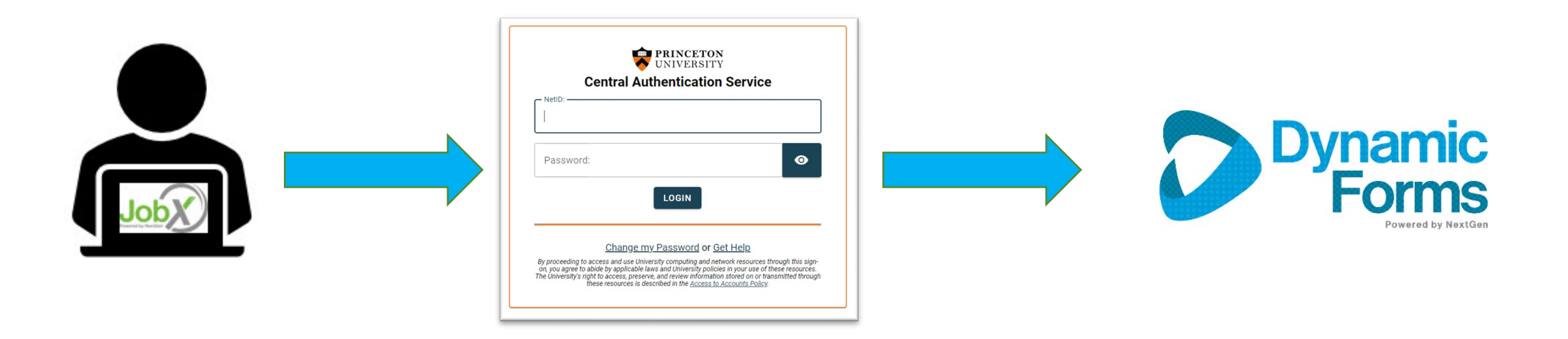

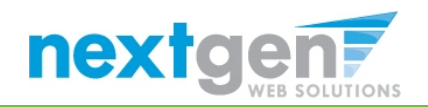

#### **Electronic Form I-9 Workflow - Employee**

**STEP 6**: You will be asked if you have an SSN.

- For US Citizens, you will select '**Yes**' to the question '**Do you have a social security number?'** and follow the standard I-9 workflow.
- For Non-US Citizens, you will answer '**No**' to this question and follow the non-citizen I-9 workflow:
  - Non-US Citizens: Employees will complete section 1 of the form and leave SSN blank
  - Administrator: Complete section 2 the Form I-9 and it is placed in 'pending queue' for up to 90 days. JobX will show a Hire Status as 'Complete SSN Missing'
  - Non-US Citizen: SSN is provided the administrator
  - Administrator: The SSN is entered on the form. The 'Pending Forms' Hire Status is removed, and the hire request is systematically removed off incomplete forms status.

|                  | I9 Questionnaire                                                       |
|------------------|------------------------------------------------------------------------|
| Dynamic<br>Forms | First Name: * Chris Last Name: * Rivera Student Section                |
|                  | Do you have a social security No  Click here to complete your 19 form. |

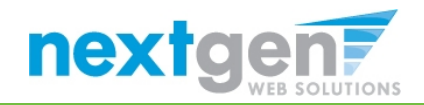

### **Electronic Form – Completed by Employee**

**STEP 7**: You will complete the section 1 of the I-9 and electronically signs the form.

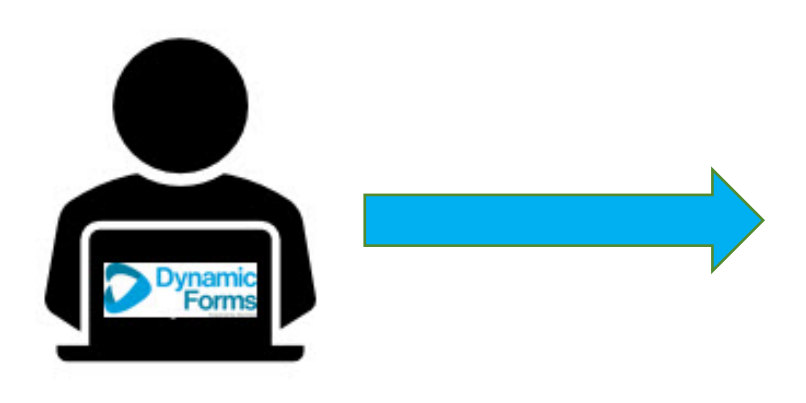

|                                                                                                    | Employment Eligibility Verification<br>Department of Homeland Security<br>U.S. Citizenship and Immigration Services                                                                                                    |                                                                                                    |                                                |                                                                                               |                                                |                                          | USCIS<br>Form I-9<br>OMB No. 1615-0047<br>Expires 08/31/2019                                      |                                 |  |
|----------------------------------------------------------------------------------------------------|----------------------------------------------------------------------------------------------------|----------------------------------------------------------------------------------------------------|------------------------------------------------|-----------------------------------------------------------------------------------------------|------------------------------------------------|------------------------------------------|---------------------------------------------------------------------------------------------------|---------------------------------|--|
| TART HERE: Read Instructions of<br>imployers are liable for errors in the<br>INT-DISCRIMINATION NOTICE<br>resent to establish employment a<br>xpiration date may also constitute                                                                                                    | carefully before completing thi<br>he completion of this form.<br>It is illegal to discriminate ag-<br>uuthorization and identity. The<br>illegal discrimination                                                                                   | s form. The inst<br>ainst work-autho<br>refusal to hire o                                           | ructions<br>prized in<br>r contin              | must be availab<br>dividuals. Emplo<br>ue to employ an i                                      | le, either in p<br>yers CANNO<br>ndividual ber | aper or ele<br>T specify v<br>ause the c | ctronically, during completion of<br>hich document(s) an employe-<br>ocumentation presented has a | f this for<br>e may<br>i future |  |
| Section 1. Employee Informatio<br>day of employment, but not before                                                                                                    | e accepting a job offer.)                                                                                                    | es must complei                                                                                     | te and s                                       | ign Section 1 of I                                                                            | Form I-9 no li                                 | iter than th                             | e first                                                                                           |                                 |  |
| Last Name (Family Name)                                                                                                    | First Name (Given Nar                                                                                                    | me)                                                                                                 |                                                | Middle Initial                                                                                | Other Last                                     | Names Used                               | (if any)                                                                                          |                                 |  |
| Rogers1                                                                                                    | Roy                                                                                                    |                                                                                                    |                                                |                                                                                               |                                                |                                          |                                                                                                   |                                 |  |
| Address (Street Number and Name)                                                                                                    |                                                                                                    | Apt. Numbe                                                                                          | K.                                             | City or Town                                                                                  |                                                | State                                    | Zip Code                                                                                          |                                 |  |
| 123 test                                                                                                    |                                                                                                    |                                                                                                    |                                                | Jax                                                                                           |                                                | FL                                       | * 32111                                                                                           |                                 |  |
| Date of Birth (mm/dd/yyyy)                                                                                                    | U.S. Social Security Nu                                                                                                    | mber                                                                                                | Employ                                         | yee's E-mail Address                                                                          | 1                                              |                                          | Employee's Telephone Number                                                                       |                                 |  |
| 38/11/1992                                                                                                    | 123-45-4564                                                                                                    |                                                                                                    | roy                                            |                                                                                               |                                                |                                          | 9043321000                                                                                        |                                 |  |
| <ol> <li>A cluzen or the onned</li> <li>A noncitizen national or</li> </ol>                                                                                                    | of the United States (See insti                                                                                                    | uctions)                                                                                            |                                                |                                                                                               |                                                |                                          |                                                                                                   |                                 |  |
|                                                                                                    |                                                                                                    | 000010)                                                                                             |                                                |                                                                                               |                                                |                                          |                                                                                                   |                                 |  |
| <ul> <li>3. A lawful permanent re</li> </ul>                                                                                                    | esident (Alien Registration Nu                                                                                                    | mber/USCIS N                                                                                        | umber):                                        |                                                                                               |                                                |                                          | N/A                                                                                               | N/A                             |  |
| 3. A lawful permanent re     4. An alien authorized to                                                                                                    | esident (Alien Registration Nu<br>work until expiration date, if a                                                                                                    | mber/USCIS Ni<br>pplicable, mm/d                                                                    | umber):<br>Id/yyyy):                           | :                                                                                             |                                                | N/A                                      | N/A<br>QR Code - Section 1                                                                        | N/A                             |  |
| 3. A lawful permanent re     4. An alien authorized to     iome aliens may write "N/A" in the                                                                                                    | esident (Alien Registration Nu<br>work until expiration date, if a<br>e expiration date field.                                                                                                    | pplicable, mm/d                                                                                     | umber):<br>Id/yyyy):                           |                                                                                               | 1                                              | N/A                                      | <u>N/A</u><br>QR Code - Section 1<br>Do Not Write In This Space                                   | <u>N/A</u>                      |  |
| A lawful permanent re     An alien authorized to     mealiens may write "WA" in the     liens authorized to work must pro     in Alien Registration Number/US     Alien Registration Number/US                                                                                                    | esident (Alien Registration NL<br>work until expiration date; if a<br>e expiration date field.<br>ovide only one of the following<br>CIS Number OR Form I-94 Ac<br>SCIS Number.                                                                    | mber/USCIS Ni<br>pplicable, mm/d<br>document num<br>mission Numbe                                   | umber):<br>Id/yyyy):<br>bers to<br>r OR Fc     | complete Form I-<br>oreign Passport N<br><u>N/A</u>                                           | 9:<br>Jumber.                                  | <u>N/A</u>                               | W/A<br>OR Code - Section 1<br>Do Not Write In This Space                                          | <u>N/A</u>                      |  |
| 3. A lawful permanent re     4. An alien authorized to     orme aliens may write "WA" in the     leens authorized to work must pro-     n Alien Registration Number/US     Alien Registration Number/US     Form I-94 Admission Number.                                                                                                    | esident (Alien Registration Nu<br>work until expiration date, if a<br>e expiration date field.<br>wide only one of the following<br>CIS Number:                                                                                                    | mber/USCIS Ni<br>pplicable, mm/d<br>document num<br>mission Numbe                                   | umber):<br>Id/yyyy):<br>bers to<br>r OR Fc     | complete Form I-<br>oreign Passport II<br><u>N/A</u><br><u>N/A</u>                            | 9:<br>lumber.                                  | <u>N/A</u>                               | <u>N/A</u><br>QR Code - Section 1<br>Do Not Write In This Space                                   | <u>N//</u>                      |  |
| 3. A lawful permanent re     4. An alien authorized to icome aliens may write "MA" in the iliens authorized to work must pre in Alien Registration Number/US 1. Alien Registration Number/US 2. Form I-94 Admission Number                                                                                                    | so the online of the Registration NA<br>sedent (Allen Registration NA<br>work until expiration date, if a<br>e expiration date field.<br>ovide only one of the following<br>CIS Number OR Form I-94 Ac<br>CIS Number:                              | occument num<br>pplicable, mm/d<br>document num<br>mission Numbe<br>OR<br>OR                        | umber):<br>Idiyyyy):<br>bers to<br>ir OR Fo    | complete Form I-<br>preign Passport In<br><u>N/A</u><br><u>N/A</u>                            | 9:<br>lumber.                                  |                                          | N/A<br>QR Code - Section 1<br>Do Not Write In This Spec                                           | <u>N//</u>                      |  |
| 3. A lawful permanent re     4. An alien authorized to     örme aliens may write "WAY' in the     lilens authorized to work must per     in Alen Registration Number/US     Form I-94 Admission Number     S. Foreign Passport Number                                                                                                    | sident (Alien Registration Nu-<br>work until expiration date, if a<br>e expiration date field.<br>svide only one of the following<br>CIS Number OR Form I-94 Ao<br>COIS Number:                                                                    | occurrery<br>mber/USCIS Nr<br>pplicable, mm/d<br>document num<br>mission Numbe<br>OR<br>OR          | umber):<br>Id/yyyy):<br>Ibers to<br>Ir OR Fc   | complete Form I<br>preign Passport In<br>N/A<br>N/A<br>N/A                                    | 9:<br>lumber.                                  |                                          | N/A<br>QR Code - Section 1<br>Do Not Write In This Space                                          | <u>N//</u>                      |  |
| A lawful permanent re     An allen authorized to     come allens may write 'WA' in the     litens authorized to work must pre-     in Allen Registration Number/US     Allen Registration Number/US     Form I-04 Admission Number     Groreign Pasport Number     Country of Issuance                                                                                                    | sident (Alien Registration Nu<br>work until expiration date, if a<br>e expiration date field.<br>oxide only one of the following<br>CIS Number OR Form I-94 Ac<br>SCIS Number:                                                                     | mber/USCIS Ni<br>pplicable, mm/d<br>document num<br>inission Numbe<br>OR<br>OR                      | umber):<br>Id/yyyy):<br>Ibers to i<br>Ir OR Fo | complete Form I-<br>preign Passport Iv<br>N/A<br>N/A<br>N/A<br>N/A                            | 9:<br>lumber.                                  |                                          | N/A<br>QR Code - Section 1<br>Do Not Write In This Space                                          | <u>N/A</u>                      |  |
| A lawful permanent re     An allen aufhorized to     forme allens may write "NAI" in the     lisens authorized to work must pre     n Allen Registration NumberUS     Form 1-94 Admission Number     Second previous and the second second  | esident (Alien Registration Nu<br>work until expiration date, if a<br>e expiration date field.<br>wild humber OR Form I.94 Ac<br>GGS Number:<br>                                                                                                   | occumptions)<br>imber/USCIS Ni<br>pplicable, mm/d<br>document num<br>imission Numbe<br>OR<br>OR     | umber):<br>Idiyyyy):<br>Ibers to i<br>Ir OR Fc | complete Form I-<br>reign Passport II<br><u>N/A</u><br><u>N/A</u><br><u>N/A</u><br><u>N/A</u> | 9:<br>lumber.                                  | <u>WA</u>                                | N/A<br>QR Code - Section 1<br>Do Not Write in This Spac                                           | N/A                             |  |
| A lawful permanent re     An alien authorized to     Some aliens may write "ViA" in the     disens authorized to     to work must pre-     the Registration Number/USI.     Form I-94 Admission Number     Country of Issuance     Pay Expense     Payses     Payses     Territers                                                                                                    | esident (Alien Registration Ni<br>work until expiration date, if a<br>e expiration date field.<br>oxide only one of the following<br>CIS Number: OR Form 1-94 Ac<br>CIS Number:<br>                                                                | occumpt (USCIS Ni<br>pplicable, mm/d<br>document num<br>inission Numbe<br>OR<br>OR<br>OR            | umber):<br>Idiyyyy):<br>Ibers to<br>In OR Fo   | complete Form I-<br>reign Passport Ii<br>N/A<br>N/A<br>N/A<br>N/A<br>N/A                      | 9:<br>lumber.                                  | <u>\/A</u>                               | N/A<br>OR Code: Section 1<br>Do Not Write In This Spar                                            | <u>N//</u>                      |  |
| 3. A land/d permanent re     4. An alien authorized to     4. An alien authorized to     4. An alien authorized to     4. An alien authorized to     4. An alien Registration Number/US     5. Form 1-94 Admission Number/US     5. Form 1-94 Admission Number/US     5. Form 1-94 Admission Number/US     6. Form 1-94 Admission Number/US     6. Form 1-94 Admission Number/US     6. Form 1-94 Admission Number/US                                                                                                    | esident (Allen Registration Ni,<br>work until expiration date, if a<br>expiration date feat<br>oxide only one of the following<br>CIS Mumber OR Form 1.94 Ap<br>(CIS Mumber)<br>                                                                   | occument num<br>mber/USCIS Ni<br>pplicable, mm/d<br>document num<br>mission Numbe<br>OR<br>OR<br>OR | umber):<br>Idiyyyy):<br>Ibers to<br>Ir OR Fo   | complete Form I-<br>reign Passport N<br><u>N/A</u><br><u>N/A</u><br><u>N/A</u><br><u>N/A</u>  | 9:<br>lumber.                                  | <u>\/A</u>                               | N/A<br>GR Code - Section 1<br>Do Not Write In This Spac                                           | <u>N//</u>                      |  |
| A land/ permanent re     A. An alien autorized to     A. An alien autorized to     alien any wire VX4's in the     there are alient any wire VX4's in the     there are aligned any homelen     VX5.     Alien Registration Number     VX5.     Forn 1-94 Admission Number     Country of Issuer     Country of Issuer     Country of Issuer     Country of Issuer     Country of Issuer     Country of Issuer                                                                                                    | esident (Allen Registration Ni.<br>work until expiration date, field<br>e expiration date field<br>oxide only one of the following<br>CIS Number: OR Form 1:94 Ad<br>CIS Number:<br>                                                               | occumpt (<br>mber/USCIS Ni<br>pplicable, mm/d<br>document num<br>mission Numbe<br>OR<br>OR<br>OR    | umber):<br>id/yyyy):<br>ibers to i<br>r OR Fc  | complete Form I-<br>reign Passport In<br>N/A<br>N/A<br>N/A<br>N/A                             | 9:<br>lumber.                                  | <u>V/A</u>                               | N/A<br>OR Code - Section 1<br>Do Not Write In This Spar                                           | <u>N//</u>                      |  |
| A land/ permanent v     A land/ permanent v     A | esident (Allen Registration Ni<br>work until expiration date, if a<br>expiration date feel<br>works of the following<br>(26 Rumber OF Form 1.94 Ac<br>SCIS Number:<br>305331139<br>8/15/2019, 12.24<br>Today's Date (m<br>atficiation (check one): | occurs)<br>mber/USCIS Ni<br>pplicable, mm/d<br>document num<br>imission Numbe<br>OR<br>OR<br>OR     | umber):<br>id/yyyy):<br>ibers to i<br>r OR Fc  | complete Form I-<br>reign Passport II<br>N/A<br>N/A<br>N/A<br>N/A                             | 9.<br>Jumber.                                  |                                          | N/A<br>GR Code: Section 1<br>Do Not Write In This Spac                                            | <u>N//</u>                      |  |
| A land/ permanent re     A. An alian autorized to     A. An alian autorized to     a land may with VMA's in the     dens autorized to work must pre-     dens registration Number(US)     Form 1-94 Admission Number(US)     Form 1-94 Admission Number(US)     Form 1-94 Admission Number(US)     Form 1-94 Admission Number(US)     Form 1-94 Admission Number(US)     Form 1-94 Admission Number(US)     Form 1-94 Admission Number(US)     Form 1-94 Admission Number(US)     Form 1-94 Admission Number(US)     Formation Number(US)     Form 1-94 Admission Number(US)     Form 1-94 Admission Number(US)     Form 1-94  | esident (Allen Registration Ni,<br>work until expiration date, 14<br>expiration date, 14<br>expiration date, 14<br>oxide only one of the following<br>citiz Number OF from 1.94 Ac<br>SCIS Number:                                                 | occump)<br>pplicable, mm/d<br>document num<br>mission Numbe<br>OR<br>OR<br>I PM<br>m/ddyyyy)        | umber):<br>id/yyyy):<br>ibers to<br>ir OR Fo   | complete Form I-<br>vreign Passport I-<br>N/A<br>N/A<br>N/A<br>N/A<br>N/A                     | 9:<br>lumber.                                  |                                          | N/A<br>OR Code. Section 1<br>Do Not Write in This Space                                           | <u>N//</u>                      |  |

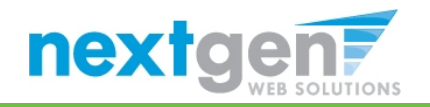

#### **JobX Dashboard Updated**

Step 8: Form Statuses updated on User Dashboard to show 'Student Section Complete, Pending Approval(s)'

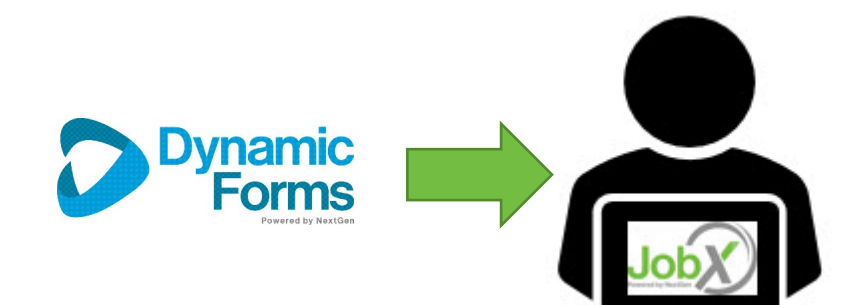

| ser Dashboard                                                |                    |             |                |                                |                                                                                                    |                               |
|--------------------------------------------------------------|--------------------|-------------|----------------|--------------------------------|----------------------------------------------------------------------------------------------------|-------------------------------|
| Employee Information Applications Job M                      | 1ail<br>tails      |             |                |                                |                                                                                                    |                               |
| riteria                                                      |                    | Status      |                |                                |                                                                                                    |                               |
| 9 Status                                                     |                    | Studer      | nt Section Cor | mplete, Pending Approval(s)    |                                                                                                    |                               |
| V4 Status                                                    |                    | Studer      | t Section Cor  | mplete, Pending Approval(s)    |                                                                                                    |                               |
| warded                                                       |                    | Yes         |                |                                |                                                                                                    |                               |
| Grad/Undergrad                                               |                    | U           |                |                                |                                                                                                    |                               |
| atifactory Academic Progress                                 |                    | Yes         |                |                                |                                                                                                    |                               |
| econd Semester Freshman or >                                 |                    | Yes         |                |                                |                                                                                                    |                               |
| CR Training Completed                                        |                    | Yes         |                |                                |                                                                                                    |                               |
| nrolled?                                                     |                    | Yes         |                |                                |                                                                                                    |                               |
| Credit Hours Greater than or equal to 1                      | 2                  | Yes         |                |                                |                                                                                                    |                               |
| Credit Hours Greater than or equal to 6                      | 5                  | Yes         |                |                                |                                                                                                    |                               |
| Credit Hours Greater than or equal to 3                      | 3                  | Yes         |                |                                |                                                                                                    |                               |
| GPA equal or greater than 2.0                                |                    | Yes         |                |                                |                                                                                                    |                               |
| EO Orientation Completed                                     |                    | Yes         |                |                                |                                                                                                    |                               |
| splay: Current/Future   Employee I ires bb Title Cost Center | nformation<br>Wage | Start Date  | End Date       | Supervisor                     | Forms / Status                                                                                                    | Hire Status                   |
| est - Clerical Student Employment<br>ob Office               | \$9.25             | 12/06/2019  | 03/31/2020     | Test On-Campus Supervisor<br>1 | W4 Form : Student Section Complete, Pending<br>Approval(s)<br>19 Form: Student Section Complete, Pending<br>Approval(s) | Incomplete - Pending<br>Forms |
| ∃= Active                                                    | te - Pending       | g Forms 🔲 = | Approved - F   | Pending Forms                  |                                                                                                    | ,                             |
| wards                                                        |                    |             |                |                                |                                                                                                    |                               |
|                                                              |                    |             |                |                                |                                                                                                    |                               |

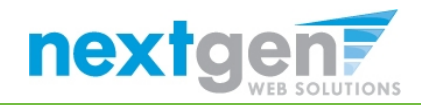

# **Student Employment OFfice Completes Forms**

**STEP 9:** Dynamic Forms sends email to the SE Office to complete their section of the form.

Student: For Form I-9, the you will be required to physically show required documents to the SE Office in person. An admin may return your form for revision as well, and will be noted on your User Dashboard.

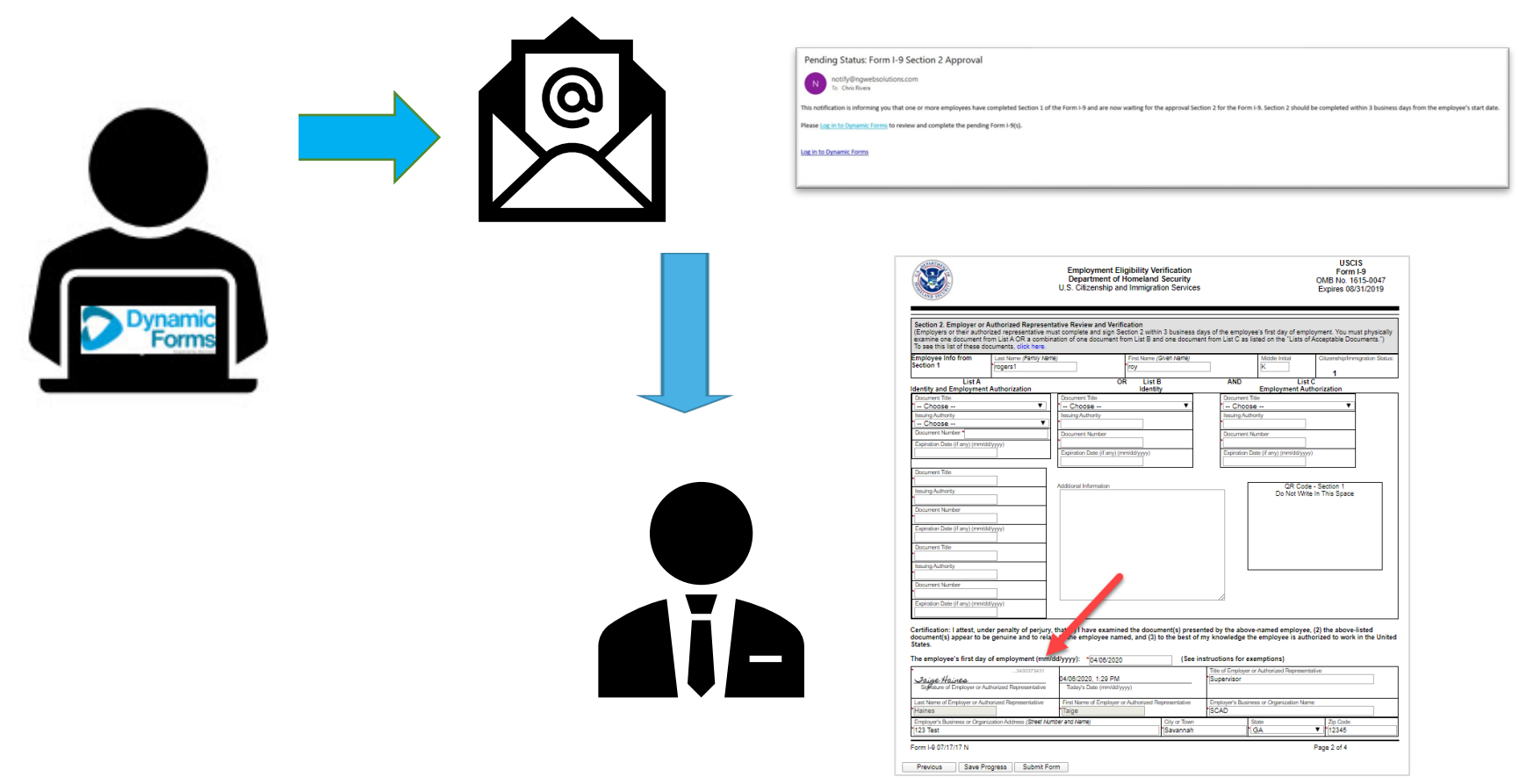

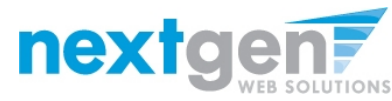

#### **User Dashboard Updated – Workflow Completed!**

Step 11: Form Statuses updated on the JobX User Dashboard

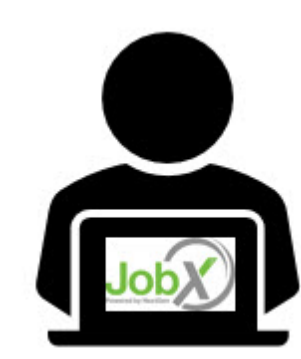

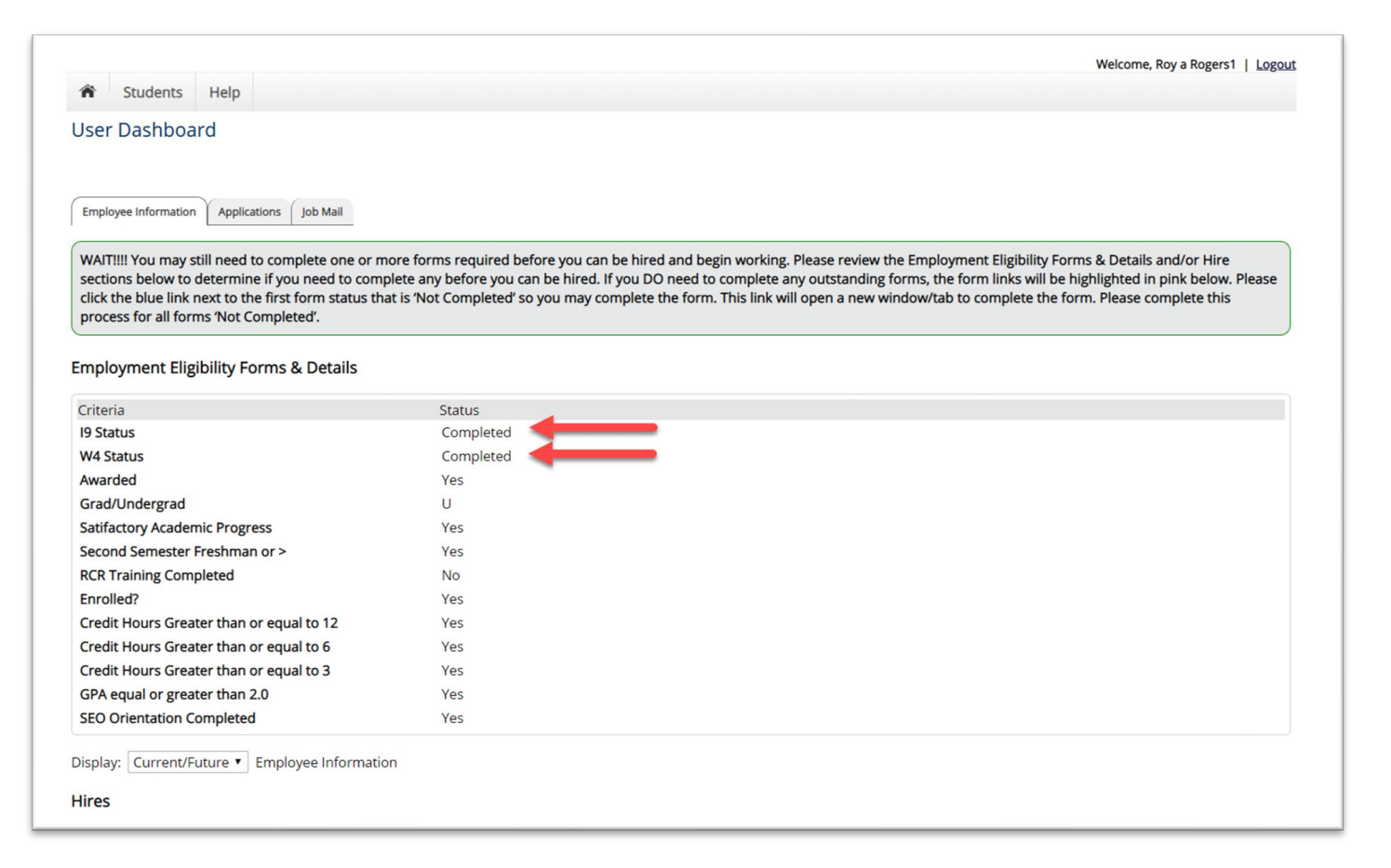

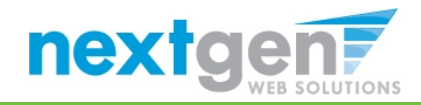

Step 12: Students will not be approved to work, until they received a Hire Approval e-mail stating they may begin work.

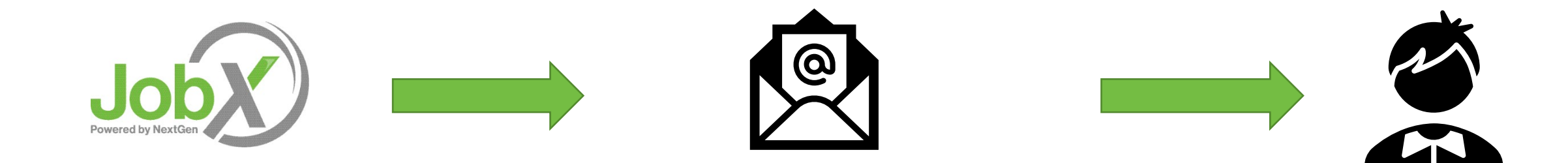

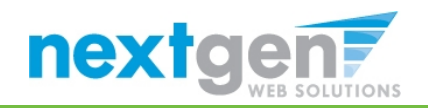

#### **Questions?**

Please contact: Student Employment Office Helm Building 330 Alexander Street Princeton, NJ 08540 www.princeton.edu/se

seoffice@princeton.edu

609-258-3334

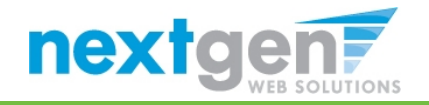